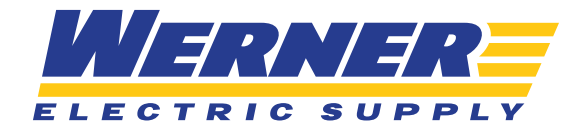

## **MY ACCOUNT**

## **STEP ONE**

If you hover over the area in the top right corner where it says "Hello," you will see an overlay pop-up.

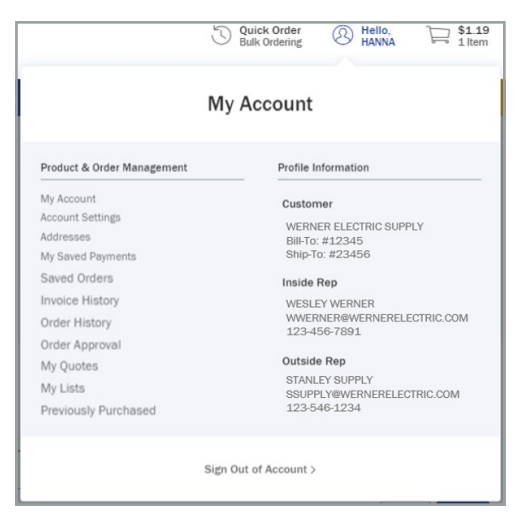

a. Under "Profile Information" you will have visibility to contact information for both the inside and outside reps on your account.

b. Under Product & Order Management, you will have quick access to:

**My Account** – this will take you to another account dashboard with additional "My Account" options

Account Settings – you will be able to change your password on this page

Addresses – you can view your billing and shipping information, and change your ship to selection

My Saved Payments - credit cards you have saved to your web login will be visible here

Saved Orders – shopping carts you have saved for ordering later are located here

Invoice History - you will be able to view and pay all invoices

Order History - your company's order history will be accessible here

My Quotes - outstanding quotes you currently have open will live here

My Lists – here you will find all of the product lists you have created

Continue >

**Previously Purchased** – this will show you a list of products that your company has purchased from Werner Electric Supply before

## **STEP TWO**

If you click "My Account" from the overlay dropdown, you will be brought to your account dashboard. Right away at the top, you can select to make your dashboard your homepage.

| < Home < My Account           |            |                            |
|-------------------------------|------------|----------------------------|
| Product & Order<br>Management |            | Make Dashboard my homepage |
| My Account                    | Dashboard  |                            |
| Account Settings              | Duoinovaru |                            |
| Addresses                     |            |                            |

a. Along the left-hand side, you will have the same menu options that the overlay pop-up provides.

| Management           |            |               |
|----------------------|------------|---------------|
| My Account           | Dashboard  |               |
| Account Settings     | Baomodara  |               |
| Addresses            |            |               |
| Saved Orders         |            |               |
| nvoice History       |            |               |
| rder History         |            |               |
| rder Approval        | My Quotes  | Order History |
| ly Quotes            | View All > | View All >    |
| ly Lists             |            |               |
| Previously Purchased |            |               |

b. You will also have the same widgets across the screen that you see on your homepage (My Quotes, Order History, Product Lists, Saved Carts)

| Saved Orders<br>Invoice History |     |                           |       |                         |  |
|---------------------------------|-----|---------------------------|-------|-------------------------|--|
| Order History                   |     |                           |       |                         |  |
| Order Approval                  | ſÊ, | My Quotes                 | চিত্র | Order History           |  |
| My Quotes                       | -4  | View All >                |       | View All >              |  |
| My Lists                        |     |                           |       |                         |  |
| Previously Purchased            |     |                           |       |                         |  |
| My Lists                        |     | Product Lists<br>Manage > | ≋≡    | Saved Carts<br>Manage > |  |
|                                 |     |                           |       |                         |  |

Continue >

c. Below that, along the left-hand side, you will see the titles of your product lists for quick access, as well as contact information for both your Inside and Outside sales reps

| 1. 11-1-                                    | Quick Ord        | der       |      |                                        |           |         |         |           |        |
|---------------------------------------------|------------------|-----------|------|----------------------------------------|-----------|---------|---------|-----------|--------|
| My Lists                                    | Order Multiple I | tems      |      |                                        |           |         |         | Upload an | o Orde |
| test                                        |                  |           |      |                                        |           |         |         |           |        |
| est 2                                       | Enter keyword    | or item # |      | Q QTY                                  | U/        | м ~     | Ad      | I To Cart | R      |
| /iew All >                                  |                  |           |      |                                        |           |         |         |           |        |
| Outside Rep                                 | Pecent           | Invoi     | CO   |                                        |           |         |         |           |        |
| WESLEY WERNER<br>WWERNER@WERNERELECTRIC.COM | Necent           | mvoi      | CC:  | View All >                             |           |         |         |           |        |
| 123-456-7891                                | Invoice #        | Date      | Po # | Ship To                                | Due Date  | Total   | Balance | Bill Trus | st 🗅   |
| Inside Rep                                  |                  | 0.000.000 |      |                                        | 0.000.000 |         | ****    |           |        |
|                                             | \$6200754.001    | 8/20/20   | 123  | WERNER ELECTRIC SUPPLY COMMERCE #42434 | 8/20/20   | \$87.33 | \$0.00  | o billtr  | rust   |

d. You will also have a Quick Order widget on your Account Dashboard where you can easily search for items and add them to your cart. For detailed information on using Quick Order, please view <u>Website Guide: Quick Order & Bulk Ordering</u>.

| My Lists                                                                   | Quick Ord     |           | Upload an Order |                                  |        |          |         |         |               |
|----------------------------------------------------------------------------|---------------|-----------|-----------------|----------------------------------|--------|----------|---------|---------|---------------|
| test 2<br>View All >                                                       | Enter keyword | or item # |                 | ٩                                | QTY    | U/I      | w ~     | Ade     | I To Cart 🏾 📜 |
| Outside Rep                                                                | Recent        | Invoi     | ces             | View All >                       |        |          |         |         |               |
| WWERNER@WERNERELECTRIC.COM<br>123-456-7891                                 | Invoice #     | Date      | Po #            | Ship To                          |        | Due Date | Total   | Balance | Bill Trust 🖒  |
| Inside Rep<br>STANLEY SUPPLY<br>SSUPPLY®WERNERELECTRIC.COM<br>123-546-1234 | \$6200754.001 | 8/20/20   | 123             | WERNER ELECTRIC SUPPLY eCOMMERCE | #42434 | 8/20/20  | \$87.33 | \$0.00  | D billtrust   |

Continue >

e. You can also quickly view your Recent Invoices (the same information viewable on the Invoice History page)

| My Lists                                                                   | Quick Ord     |           | Upload an Order |                                        |          |         |         |               |
|----------------------------------------------------------------------------|---------------|-----------|-----------------|----------------------------------------|----------|---------|---------|---------------|
| test<br>test 2<br>View All >                                               | Enter keyword | or item # |                 | Q                                      | U/1      | M ~     | Ad      | i To Cart 🏾 🙀 |
| Outside Rep                                                                | Recent        | Invoi     | ces             | View All >                             |          |         |         |               |
| WWERNER@WERNERELECTRIC.COM<br>123-456-7891                                 | Invoice #     | Date      | Po #            | Ship To                                | Due Date | Total   | Balance | Bill Trust 🖂  |
| Inside Rep<br>STANLEY SUPPLY<br>SSUPPLY@WERNERELECTRIC.COM<br>123-546-1234 | \$6200754.001 | 8/20/20   | 123             | WERNER ELECTRIC SUPPLY COMMERCE #42434 | 8/20/20  | \$87.33 | \$0.00  | o billtrust   |

f. Below Recent Invoices, you will also be able to view Recent Orders and Recent Quotes (the same information viewable on the Order History and My Quotes pages)

|                 | Date    | Po #  | Ship To         |            |        |        | Status              | Total    |
|-----------------|---------|-------|-----------------|------------|--------|--------|---------------------|----------|
| Pending         | 8/31/20 | test  | WERNER ELECTRIC | SUPPLY eCC | MMERCE | #42434 | Submitted           | \$40.71  |
| \$6200864.1     | 8/31/20 | test  | WERNER ELECTRIC | SUPPLY eCC | MMERCE | #42434 | Ship When Available | \$38.59  |
| Pending         | 8/20/20 | 123   | WERNER ELECTRIC | SUPPLY eCC | MMERCE | #42434 | Submitted           | \$92.14  |
| Pending         | 8/20/20 | Jamie | WERNER ELECTRIC | SUPPLY eCC | MMERCE | #42434 | Submitted           | \$106.10 |
| Pending         | 8/20/20 | 2020  | WERNER ELECTRIC | SUPPLY eCC | MMERCE | #42434 | Submitted           | \$93.08  |
| \$6200754.1     | 8/20/20 | 123   | WERNER ELECTRIC | SUPPLY eCC | MMERCE | #42434 | Invoiced            | \$87.33  |
| \$6200755.1     | 8/20/20 | Jamie | WERNER ELECTRIC | SUPPLY eCC | MMERCE | #42434 | Ship When Available | \$100.63 |
| \$6200756.1     | 8/20/20 | 2020  | WERNER ELECTRIC | SUPPLY eCC | MMERCE | #42434 | Ship When Complete  | \$88.22  |
| _               | nt Quo  | tes   | /iew All >      |            |        |        |                     |          |
| Recen<br>2 Quot | es      |       |                 |            |        |        |                     |          |